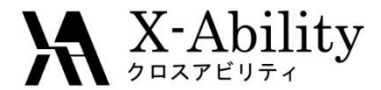

# Winmostar<sup>TM</sup> チュートリアル LAMMPS ガラス転移温度算出(ポリマー) <sup>V9.2.1</sup>

# 株式会社クロスアビリティ 2019年4月30日

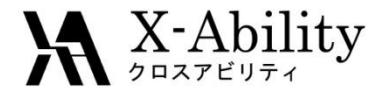

概要

 ポリプロピレン溶融体の冷却過程からガラス転移温度を算出します。処理の フローを以下に示します。温度・圧カー定MDは、平衡化に掛かるステップ数 を短縮するために、一旦高圧(200 atm)に制御した後常圧に戻します。

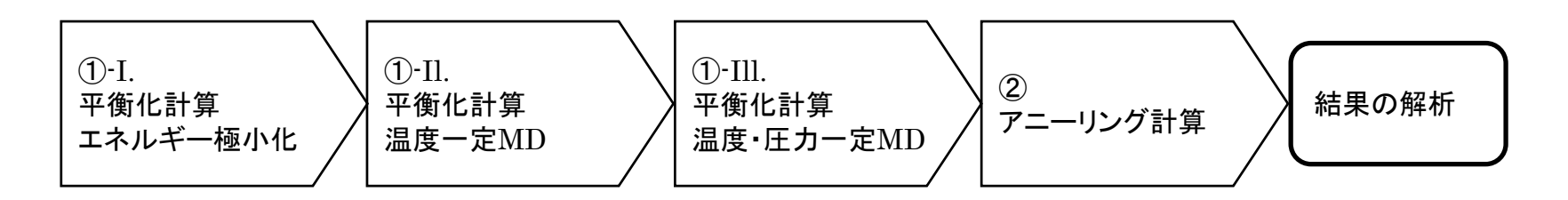

注意点:

- 分子の種類、初期密度に応じて平衡化に必要なステップ数は変化します。
- 相互作用の計算方法、力場、電荷の算出方法も結果に影響を与えます。
- 重合度(鎖長)、降温(昇温)速度も結果に影響を与えます。
- チュートリアルという性質上、ここではポリマー系の平衡化に十分なステップ 数の計算を実施しません。

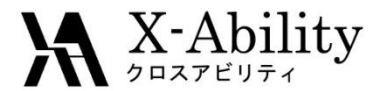

### 動作環境設定

#### 本機能を用いるためには、LAMMPSとCygwinのセットアップが必要です。

<u>https://winmostar.com/jp/download\_jp.html</u>のインストール方法のWindows用の LAMMPSとCygwinの設定手順に従います。

(6) Windows上で使用するソルバを、以下のリンク先の手順でインストールします。 GAMESS NWChem LAMMPS NAMD Quantum ESPRESSO FDMNES

※ Gromacs, Amber, MODYLAS, OpenMXは(7)でインストールするcygwin wmに含まれます。

(7) MDまたはSolidパックの計算(およびその他の一部の処理)を実行する場合は、以下のいずれかのリンク先の手順でCygwinの環境を構築します。 ビルド済みのcygwin\_wmをインストールする場合 (摧奨)

cygwin\_winをピルトする場合(非推奨、上級者向け)

Cygwinの代わりにWindows Subsystem for Linuxを用いる場合(ベータ版)

ポリマーツールの設定 • [MD]->[ポリマー]->[設定](下図)で、必要に応じてモノマーファイル(拡張子.wmo)とポリマ ーファイル(拡張子.wpo)の格納フォルダを指定する。

| 🥨 Polymer Setting     |                                     |
|-----------------------|-------------------------------------|
| Monomer(*.wmo) Folder | C:¥winmos7_test¥UserData¥wmo Browse |
| Polymer(*.wpo) Folder | C:¥winmos7_test¥UserData¥wpo        |
|                       | OK Cancel                           |
|                       |                                     |

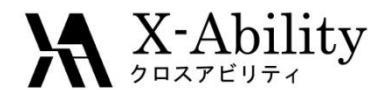

モノマーを登録

- 1. ポリプロピレンのモノマー(プロパン、C<sub>3</sub>H<sub>8</sub>)をメイン画面上で作成する。
- 2. MD | 電荷を割り当て | Acpypeを使用をクリックし、Executeをクリックする。
- 3. 電荷を非表示にする場合はラベル/電荷メニューからラベル/電荷を隠すを選ぶ。
- 4. 重合した際に隣のモノマーと結合する2箇所を続けて左クリックする。

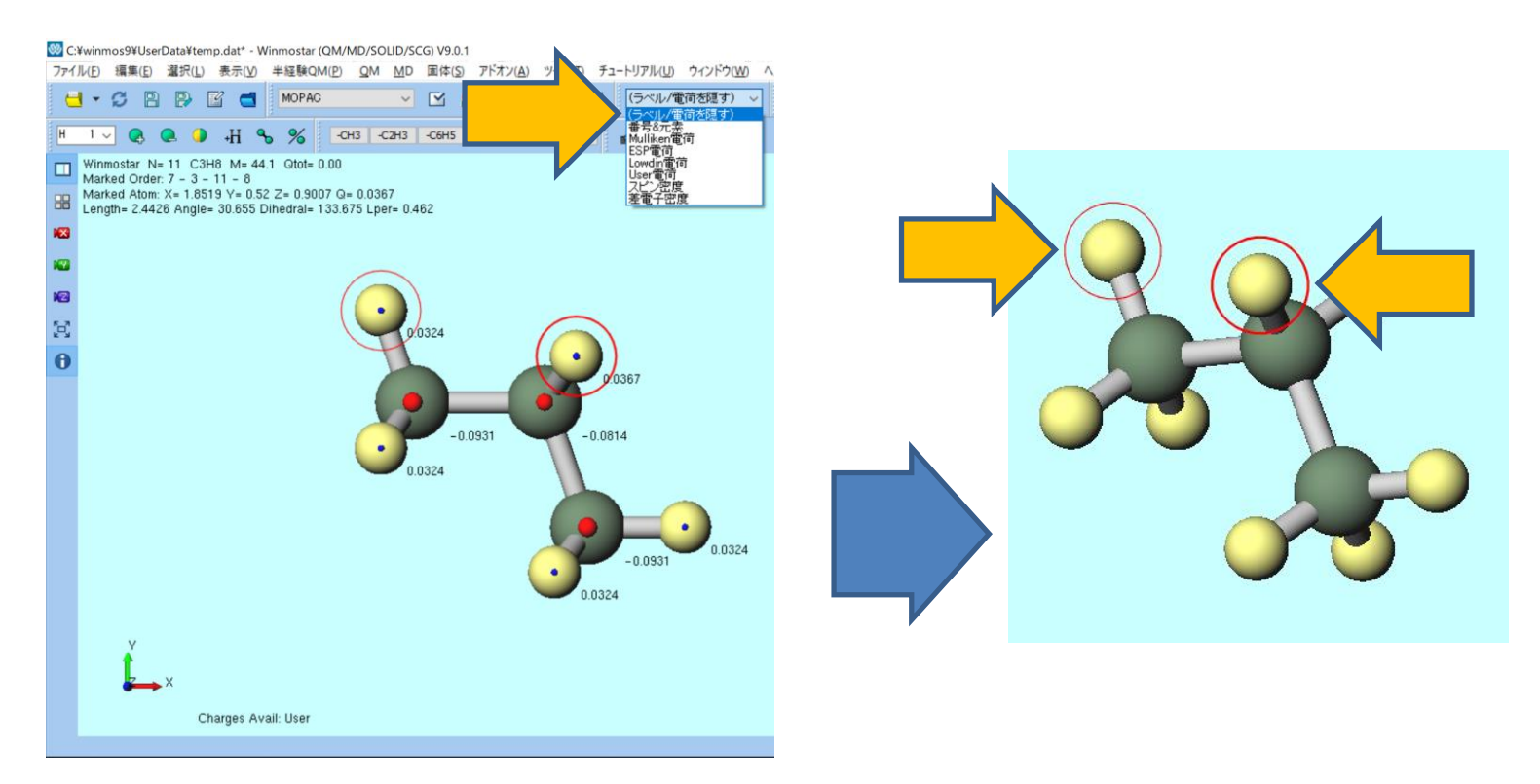

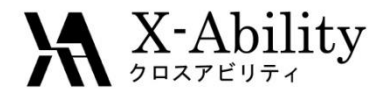

モノマーを登録

- 1. MD | ポリマー | モノマー登録にて、Nameにppと入力しOKをクリックする。
- 2. 登録が成功した旨を伝えるダイアログが出現するのでOKをクリックする。

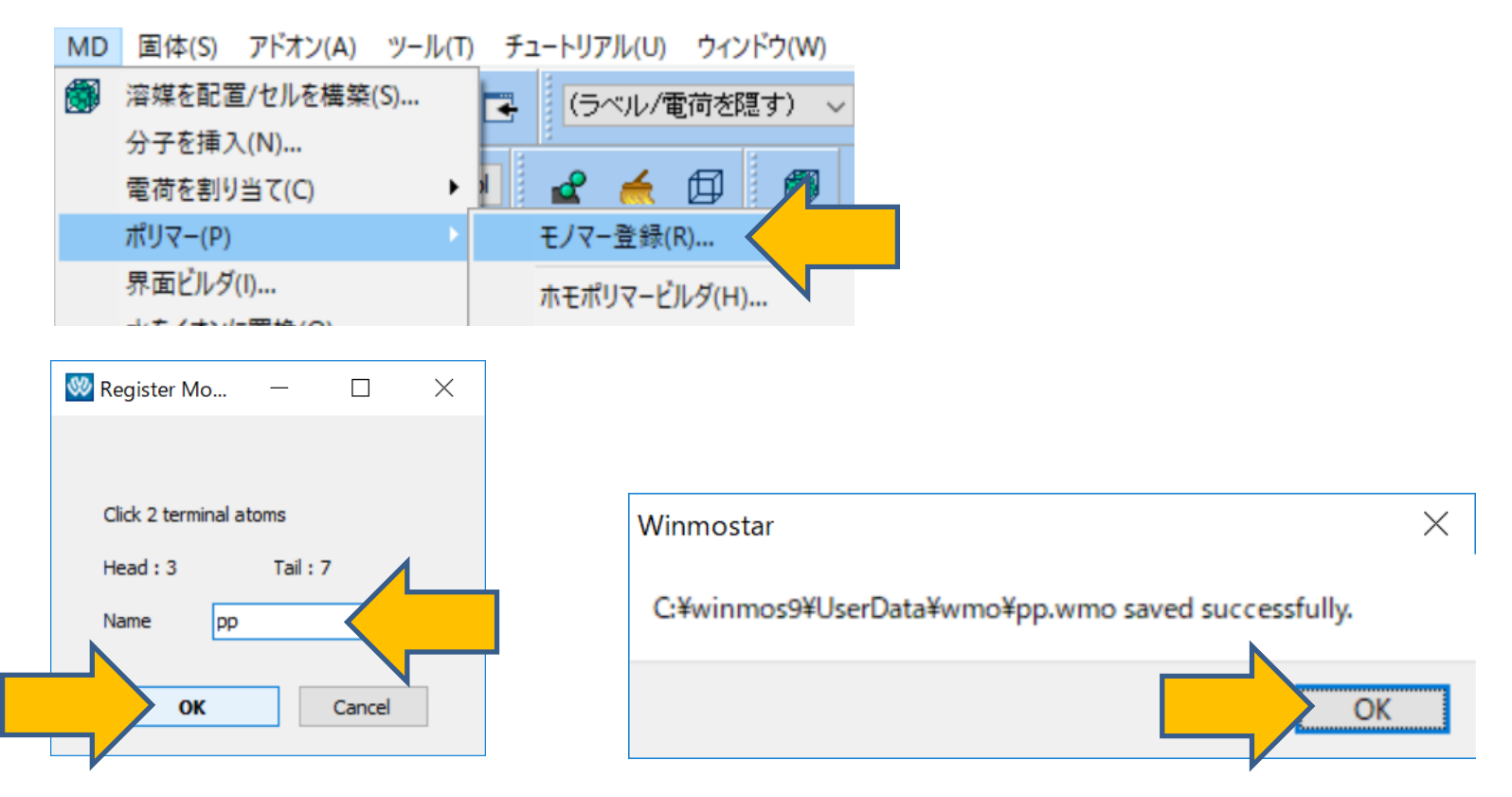

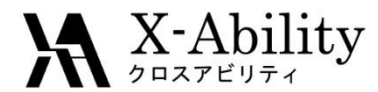

ポリマーを定義 **II**.

- MD | ポリマー | ホモポリマービルダにて以下のように入力する。 Polymer Nameにpp15 Polymerization Degreeに15 Monomer Listでpp
- 2. Buildをクリックした後Closeをクリックする。

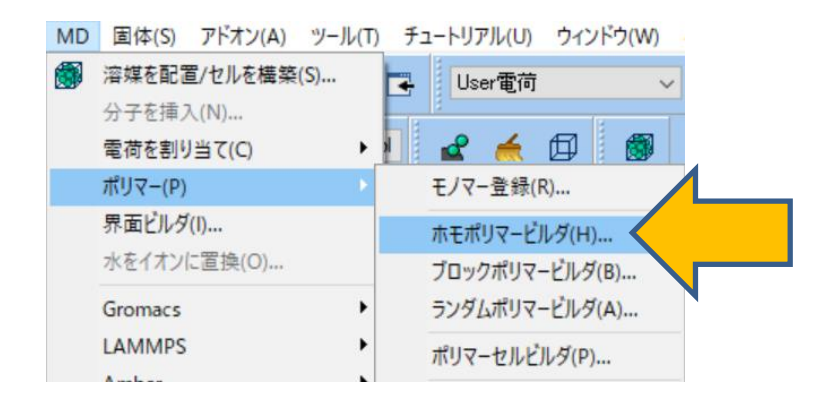

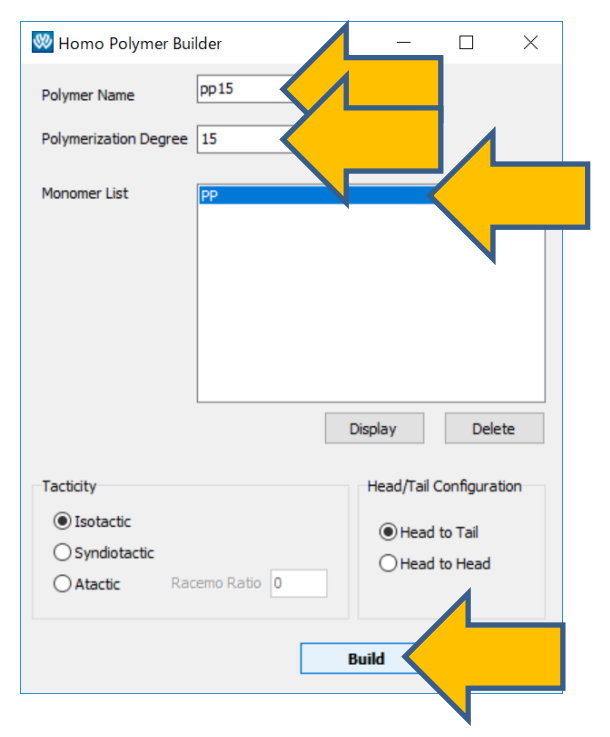

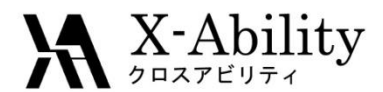

# Ⅲ. 系を作成

- 1. MD | ポリマー | ポリマーセルビルダにて、 Polymers Availableからpp15を選択し、Numberを30としAddをクリックする。
- 2. Buildをクリックする。保存時のファイル名はpp15\_30.mol2とする。

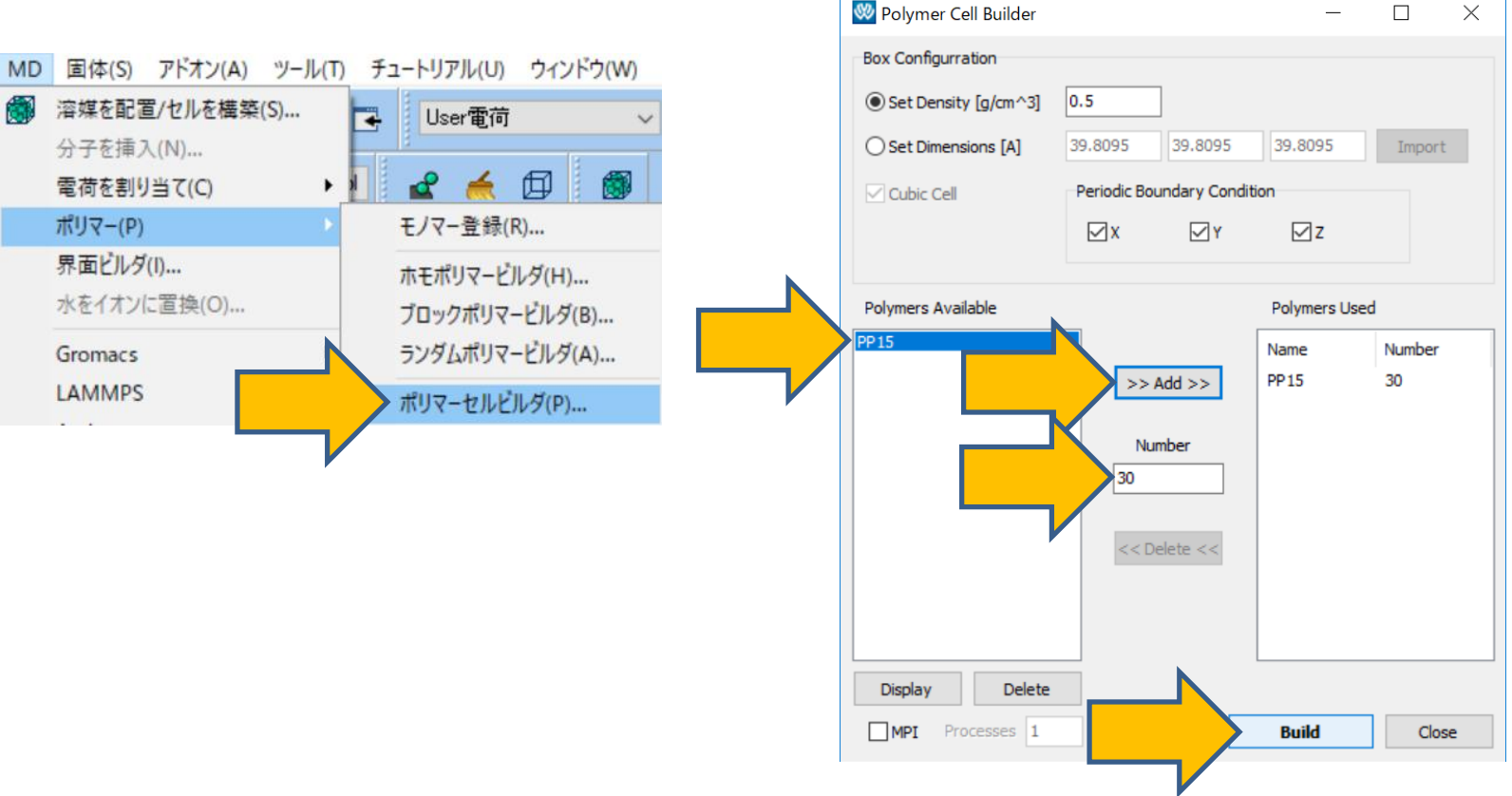

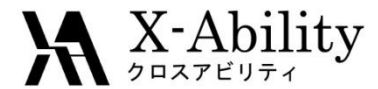

# Ⅲ. 系を作成

作成が成功したことを告げるダイアログを閉るとメイン画面に系が表示される。 ポリマーセルビルダでCloseをクリックする。

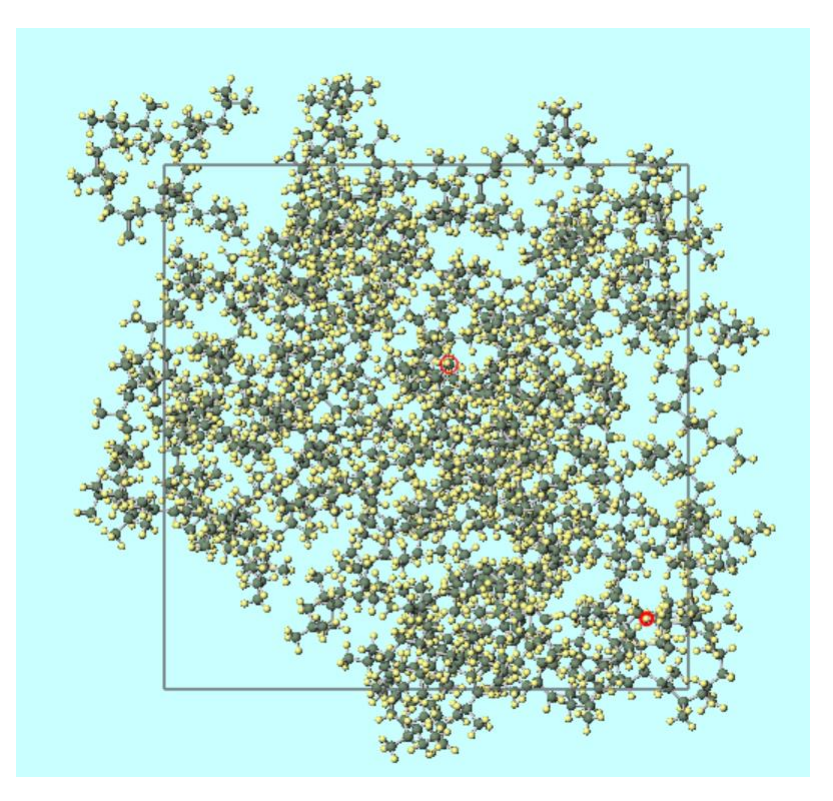

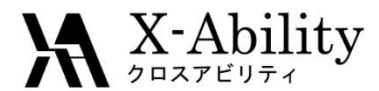

## Ⅳ. 平衡化計算

- 1. ソルバー覧でLAMMPSを選択し、 **(キーワード設定**)をクリックする。
- 2. Resetをクリックする。

|                  |            | 😻 LAMMPS Setup                                                                                                    |                                                                                                    |                                                    |                            |                   | -          | $\Box$ ×      |
|------------------|------------|----------------------------------------------------------------------------------------------------|----------------------------------------------------------------------------------------------------|----------------------------------------------------|----------------------------|-------------------|------------|---------------|
|                  |            | Extending Simula                                                                                                    | tion                                                                                                    | Preset Min                                         | imize (fast) V             | MPI               | 1          | processes     |
| MOPAC 🗸 🗸        |            | Basic Advance O                                                                                                    | utput Interaction N                                                                                                    | Non-equilibrium (1)                                | Restraint Automatic Option | ns Force Field    |            |               |
| MOPAC            |            | Units                                                                                                    | real v                                                                                                    | <ul> <li>Time Step [fs]</li> </ul>                 | 2.0                        | Ensemble          | minimize   | ~             |
| CNDO/S           | CCUE - CU2 | Atom Style                                                                                                    | full 🗸                                                                                                    | <ul> <li># of Time Step</li> </ul>                 | s 5000                     | Temperature [K]   | 300.0      |               |
| GAMESS           | -Cons -Cha | Pair Style                                                                                                    | lj/cut/coul/long v                                                                                                    | <ul> <li>Total time [fs]:</li> </ul>               | N/A                        | Pressure [atm]    | 1.0 1.0    | 1.0           |
| Gaussian         |            | Potential File                                                                                                    | · · · · · · · · · · · · · · · · · · ·                                                                                                    | 🗸 🗹 Generate in                                    | itial velocity             | Pressure Control  | iso        | $\sim$        |
| Gromacs          |            |                                                                                                    |                                                                                                    |                                                    |                            | 🗹 Constrain hydro | ogen atoms |               |
| Quantum ESPRESSO |            | <pre>units atom_style boundary box pair_style pair_modify special_bonds bond_style angle_style dihedral_styl improper_styl read_data neighbor neigh_modify kspace_modify dump dump &lt;</pre> Reset | real<br>full<br>p p p<br>tilt large<br>lj/cut/coul/1<br>mix arithmeti<br>amber<br>harmonic<br>harmonic<br>charmm<br>cvff<br>%DATAFILE%<br>2.0 bin<br>delay 0<br>pppm le-5<br>order 4<br>l all custom<br>2 all xtc 100 | long 10. 10.<br>ic<br>100 %DUMPFILE<br>0 %XTCFILE% | e id type xs ys zs ix      | iy iz<br>OK Can   | cel        | A<br>><br>Run |

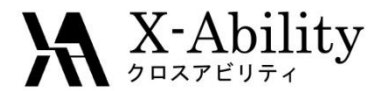

### Ⅳ. 平衡化計算

- 1. Force Fieldタブを選択し、Force FieldにDreiding、 ChargeにUse user-defined chargesを選択する。
- 2. Runをクリックする。保存時のファイル名はpp15\_30.dataとする。

| L] Ex | ctending Simu             | ulation      |                        | Preset         | Minin    | nize (fast) | )         | $\sim$  | MPI         |   | 1 | process | es |
|-------|---------------------------|--------------|------------------------|----------------|----------|-------------|-----------|---------|-------------|---|---|---------|----|
| Basic | Advance                   | Output       | Interaction            | Non-equilibriu | ım (1) R | estraint    | Automatic | Options | Force Field | ł |   |         |    |
| € Ge  | enerate para              | ameters      |                        |                |          | $\wedge$    |           |         |             |   |   |         |    |
|       | Force field               | ł            | (General)              | Dreiding       |          |             |           |         |             |   |   |         |    |
|       |                           |              |                        |                |          |             |           |         |             |   |   |         |    |
|       |                           |              | (Water)                | SPC/E          | $\sim$   |             |           |         |             |   |   |         |    |
|       | Charge                    |              |                        |                |          |             |           |         |             |   |   |         |    |
|       | Assign                    | charges      | Method:                | AM1-BCC        | ~        |             |           |         |             |   |   |         |    |
|       |                           |              |                        |                |          |             |           |         |             |   |   |         |    |
|       | 🖲 Use us                  | er-defined   | d charges              |                |          |             |           |         |             |   |   |         |    |
|       | OUse us                   | er-defined   | d charges              |                |          |             |           |         |             |   |   |         |    |
|       | O Use us                  | er-defined   | d charges              |                |          |             |           |         |             |   |   |         |    |
|       | O Use use                 | er-defined   | d charges              |                |          |             |           |         |             |   |   |         |    |
|       | OUse us                   | er-defined   | d charges              |                |          |             |           | Dump N  | Now         |   |   |         |    |
|       | O Use use                 | er-defined   | d charges              |                |          |             |           | Dump N  | łow         |   |   |         |    |
| Ous   | OUse use<br>se parameter  | rs in displa | d charges<br>ayed file |                |          |             |           | Dump N  | łow         |   |   |         |    |
| Ous   | O Use use                 | er-defined   | d charges<br>ayed file |                |          |             |           | Dump N  | 4ow         |   |   |         |    |
| Ous   | O Use usi                 | er-defined   | d charges<br>ayed file |                |          |             |           | Dump N  | łow         |   |   |         |    |
| Ous   | O Use use<br>se parameter | er-defined   | d charges<br>ayed file |                |          |             |           | Dump N  | łow         |   |   |         |    |
| Ous   | • Use use                 | er-defined   | d charges<br>ayed file |                |          |             |           | Dump N  | Now         |   |   |         |    |
| Ous   | • Use usi                 | er-defined   | d charges<br>ayed file |                |          |             |           | Dump N  | łow         |   |   |         |    |

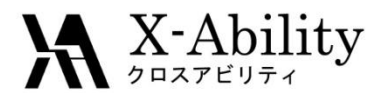

- 1. 計算終了後、 (キーワード設定)をクリックする。
- 2. Extending Simulationにチェックを入れ、PresetにNVT (fast)を指定する。
- 3. Temperatureは550に変更してRunをクリックする。

| Basic Advance                                                                                                    | ation<br>Output Interaction No                                                                                                    | Preset NVT (fast) ~       | MPI<br>ns Force Field | 1 processes |
|----------------------------------------------------------------------------------------------------|----------------------------------------------------------------------------------------------------|---------------------------|-----------------------|-------------|
| Units                                                                                                    | real V                                                                                                    | Time Step [fs] 2.0        | Ensemble              | nvt         |
| Atom Style                                                                                                    | full 🗸                                                                                                    | # of Time Steps 5000      | Temperature [K]       | 550         |
| Pair Style                                                                                                    | lj/cut/coul/long ~                                                                                                    | Total time [fs]: 10,000   | Pressure [atm]        | 1.0 1.0     |
| Potential File                                                                                                    | $\sim$                                                                                                    | Generate initial velocity | Pressure Control      | iso 🗸       |
|                                                                                                    |                                                                                                    |                           | Constrain hydro       | ogen atoms  |
| atom_style<br>boundary<br>box<br>pair_style<br>pair_modify<br>special_bond<br>bond_style<br>angle_style<br>dihedral_sty;<br>improper_sty,<br>read_data | <pre>p p<br/>tilt large<br/>lj/cut/coul/lc<br/>mix arithmetic<br/>dreiding<br/>harmonic<br/>harmonic<br/>charmm<br/>le umbrella<br/>%DATAFILE<br/>2.0 bin</pre> | ong 10. 10.               |                       |             |

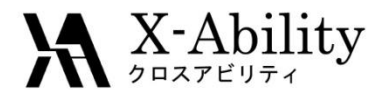

- 1. 計算終了後、 [1] (エネルギー変化)をクリックし、 デフォルトで選ばれるファイルを選ぶ。
- 2. Energy TermsにてTempにチェックを入れる。
- 3. Drawをクリックする。温度が目標温度付近に制御されていることを確認する。
- 4. Closeをクリックする。

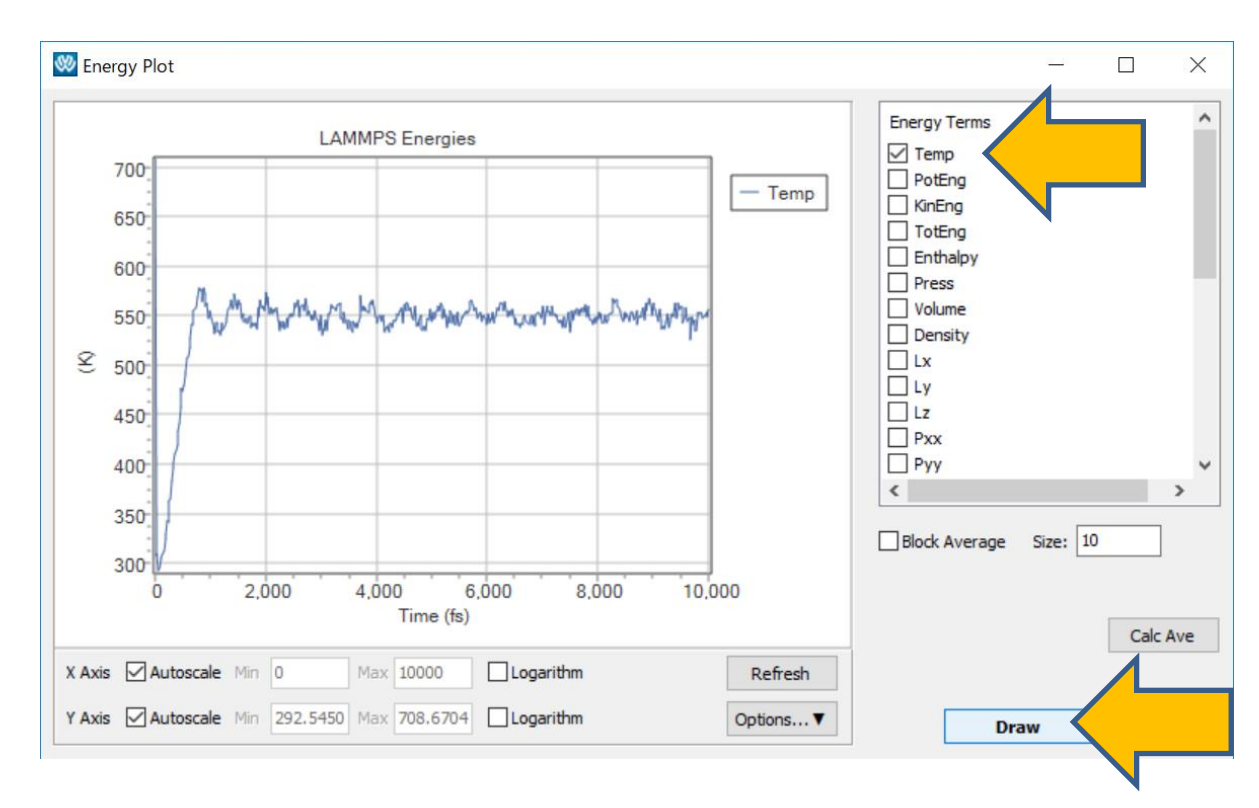

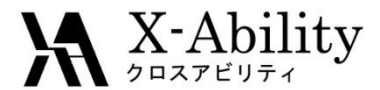

#### Ⅳ. 平衡化計算

- 2. PresetにNPT (fast)を指定し、Temperatureを550、Pressureを200に変更する。
- 3. Runをクリックする。

| 😻 lam   | IMPS Setu   | p        |             |        |             |       |        |         |           |         |                  | <u>80 -</u> 55 | Q  |        | Х   |
|---------|-------------|----------|-------------|--------|-------------|-------|--------|---------|-----------|---------|------------------|----------------|----|--------|-----|
| Ext     | tending Sim | ulation  |             |        | Preset      | NF    | PT (fa | st)     |           |         |                  | 1              |    | proces | ses |
| Basic   | Advance     | Output   | Interaction | Non-   | equilibrium | (1)   | Res    | traint  | Automatic | Options | Force Field      |                |    |        |     |
| Units   |             | real     |             | ~      | Time Step   | [fs]  |        | 2.0     |           |         | Ensemble         | npt            | 1  |        | ~   |
| Atom :  | Style       | full     |             | ~      | # of Time   | Ste   | ps     | 5000    |           |         | Temperature [K]  | 550            |    |        |     |
| Pair St | tyle        | lj/cut/o | coul/long   | $\sim$ | Total time  | [fs]  | : 10   | ,000    |           |         | Pressure [atm]   | 200            |    |        |     |
| Poten   | tial File   |          |             | $\sim$ | Genera      | ate i | nitial | velocit | у         |         | Pressure Control | iso            |    |        | ~   |
|         |             |          |             |        |             |       |        |         |           |         | Constrain hydr   | ogen ator      | ns |        |     |

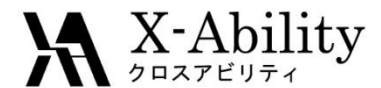

- 1. 計算終了後、 WM (エネルギー変化) をクリックし、 デフォルトで選ばれるファイルを選ぶ。
- 2. Energy termsにてDensityにチェックを入れる。
- 3. Drawをクリックし、密度が一定値付近に収束していることを確認する。
- 4. Closeをクリックする。

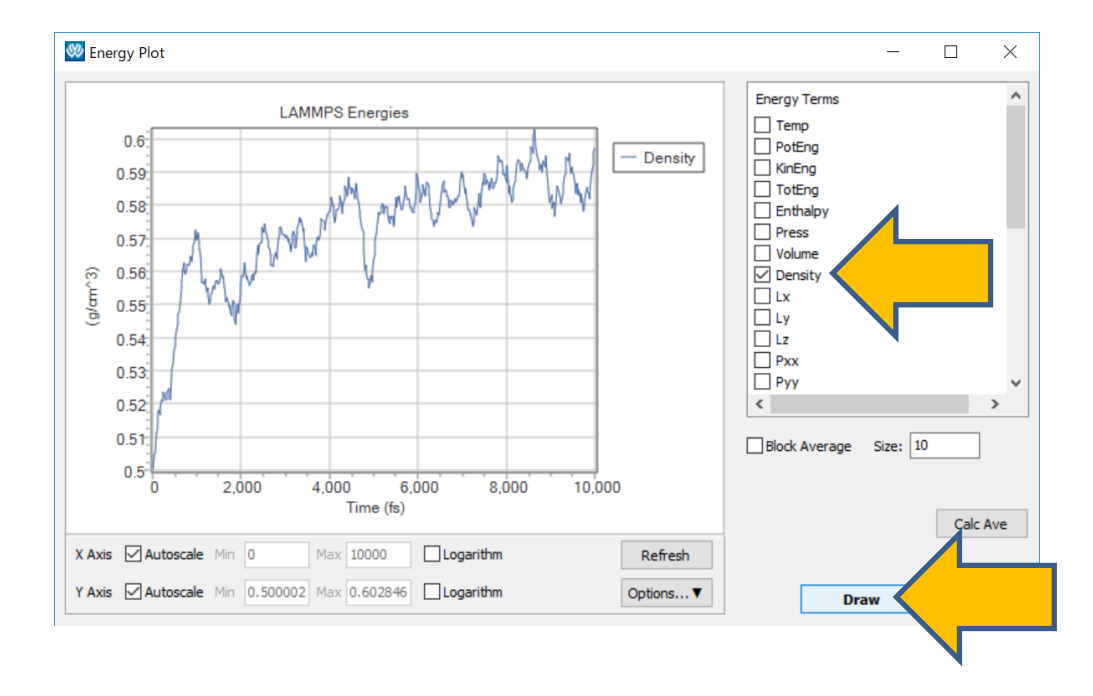

今回の結果からは収束していると は判断し難いが、ここではチュート リアルのため、そのまま先に進む。

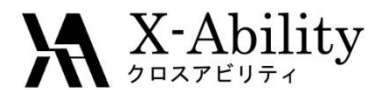

- 1. Mathematical (キーワード設定)をクリックする。
- 2. BasicタブのPressureを1に変更する。
- 3. Runをクリックする。

| 😻 LAM   | IMPS Setu                 | c       |             |        |             |       |               |           |         |                  | <u>81</u> 99 |      | X      |
|---------|---------------------------|---------|-------------|--------|-------------|-------|---------------|-----------|---------|------------------|--------------|------|--------|
| Ext     | tendin <mark>g</mark> Sim | ulation |             |        | Preset      | NP    | PT (fast)     |           | $\sim$  |                  | 1            | proc | esses  |
| Basic   | Advance                   | Output  | Interaction | Non-   | equilibrium | (1)   | Restraint     | Automatic | Options | Force Field      |              |      |        |
| Units   |                           | real    |             | ~      | Time Step   | [fs]  | 2.0           |           |         | Ensemble         | npt          |      | $\sim$ |
| Atom :  | Style                     | full    |             | ~      | # of Time   | Step  | os 5000       | )         |         | Temperature [K]  | 550          |      |        |
| Pair St | tyle                      | lj/cut/ | coul/long   | ~      | Total time  | [fs]  | : 10,000      |           |         | Pressure [atm]   | 1            |      |        |
| Poten   | tial File                 |         |             | $\sim$ | Genera      | ate i | nitial veloci | ty        |         | Pressure Control | iso          |      | ~      |
|         |                           |         |             |        |             |       |               |           |         | Constrain hydro  | ogen atom    | s    |        |

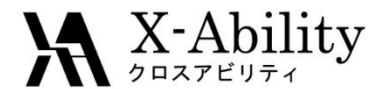

# V. アニーリング計算

ガラス転移温度算出を目的として、アニーリング(温度を徐々に下げる)計算を行う。

- Basicタブにて、以下のように設定する。
   # of Time Stepsを500000(計算時間を短縮したい場合は小さい値にする)
   Non-equilibrium (1)タブのEnable Simulated Annealingにチェックを入れる
   Final Temperatureを150にする
- 3. Runをクリックする。

| 😻 LAMMPS Se         | tup                  |                                                  |                         |                   | 🥙 LAMMPS Setup                   |                                  |
|---------------------|----------------------|--------------------------------------------------|-------------------------|-------------------|----------------------------------|----------------------------------|
| Extending S         | imulation            | Preset                                           | NPT (fast)              | ~                 | Extending Simulation             | Preset NPT (fas                  |
| Basic Advan         | e Output Interaction | Non-equilibrium                                  | (1) Restraint           | Automatic Options | Basic Advance Output Interaction | on Non-equilibrium (1)           |
| Units<br>Atom Style | full                 | <ul> <li>Time Step</li> <li># of Time</li> </ul> | [fs] 2.0<br>Steps 50000 |                   | Enable elongation                |                                  |
| Pair Style          | lj/cut/coul/long     | ✓ Total time                                     | [fs]: 1,000,000         |                   | Affine transformation            | Final Temperature 150            |
| Potential File      |                      | ✓ General                                        | ate initial velocity    |                   | Eng. Strain Rate [1/fs]          | Annealing Rate [K/ps]: -4.0E-001 |
|                     |                      |                                                  |                         |                   | Max Eng. Strain: N/A             |                                  |

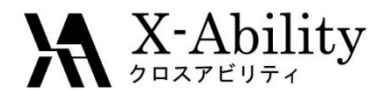

# V. アニーリング計算

- 1. 計算終了後、 [M(エネルギー変化)をクリックし、 デフォルトで選ばれるファイルを選ぶ。
- 2. Energy TermsにてTempとDensityにチェックを入れる。
- 3. Drawをクリックし、Options | Open Excelをクリックする。
- 出力されたcsvファイルの2カラム目を横軸、3カラム目の逆数を縦軸にプロットする。
   (温度-比容(specific volume)曲線が得られる)
- 5. 各種のフィッティングでこの曲線の変曲点(250~300K付近)を求める。 変曲点の値がガラス転移温度の推測値となる。

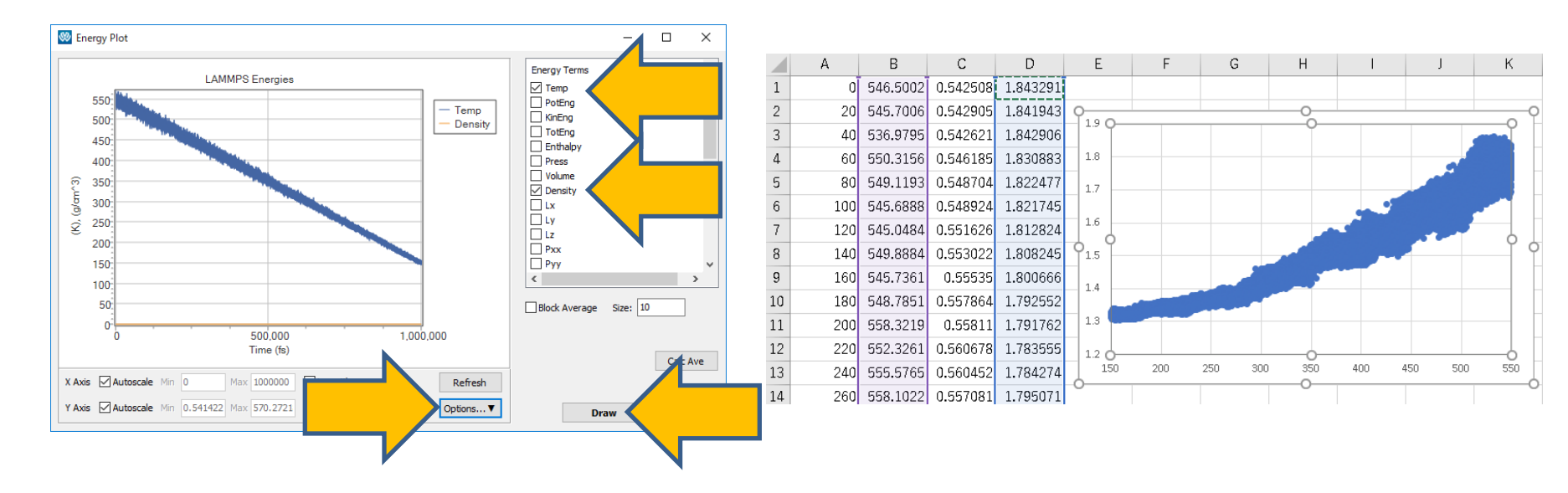

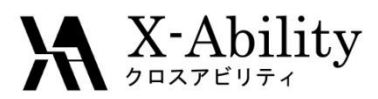

#### https://www.facebook.com/X-Ability-CoLtd-168949106498088/

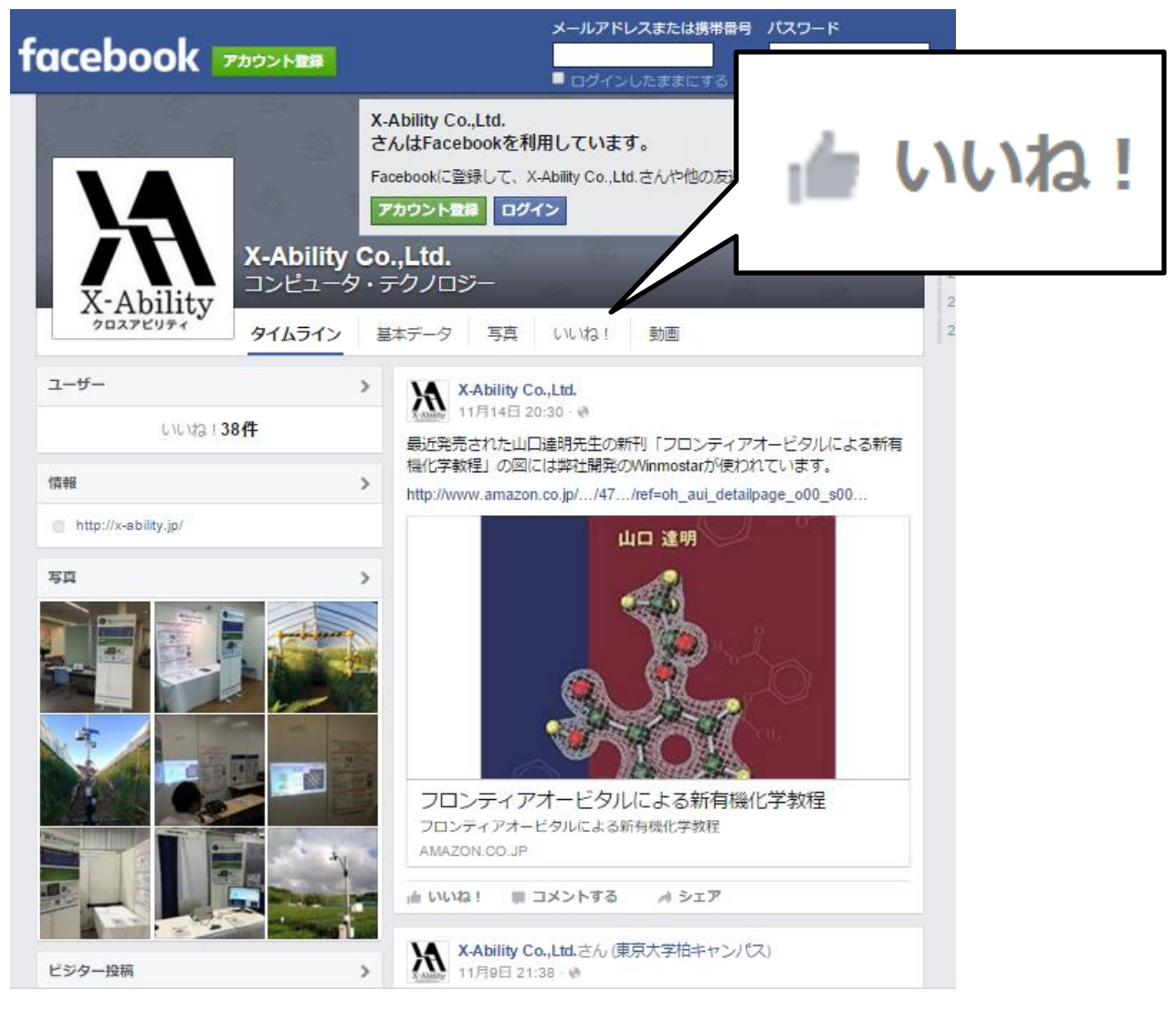